<加盟団体推薦選手のエントリーについて>

- 1. 加盟団体より指定のフォームで担当者に推薦状を送付
- 選手はJTU ウェッブエントリートップページ<u>http://www.jtu.or.jp/entry/index.html</u> よりJTU 選手登録はこちらから選手登録を行う。
- 選手登録を済ませたら大会エントリー<u>http://www.jtu.or.jp/entry/entry.html</u> で 参加希望大会をクリックしエントリー画面に進む。
- 4. 選手登録の際に入力した JTU 登録番号とメールアドレスを入力すし、募集要項、誓約 書を読み内容に同意したら同意するを選択し次に進む。
- 5. 希望の大会を選び画面下の登録をクリック。
- 6. 次の画面で参加費支払い方法を選択し次に進む。
- 7. クレジットカードを選んだ場合カード情報を入力。
- 8.送信すればエントリーは完了。

\* エントリー作業中にエラーなど、システム的な問題が起きた場合の問合せ先
MSPO エントリー TEL(042)379-5179
\* 申込〆切日までに必ず参加費の支払いを済ますこと

■ ネット環境がない選手のエントリー方法
各大会事務局へ連絡し大会募集要項・申込書・誓約書等の郵送を依頼する。
必要事項に記載し、各大会事務局に申込む。